## Defavoo Z6, Z9 & Z11 Touchscreen Quick Reference Guide RETAIL Terminal Help Desk call 877-358-6797 option 2

Note: The terminal's idle prompt is the main "Credit/Sale Enter Amount" Screen

| Chip Credit Sale                                                                                                    | Swipe/Manual Credit Sale                                                                                                    | Debit Sale                                                                                                    |
|----------------------------------------------------------------------------------------------------|----------------------------------------------------------------------------------------------------|----------------------------------------------------------------------------------------------------|
| <ol> <li>Input Sale Amount and press OK</li> <li>Insert Chip Card</li> <li>Press OK to confirm Sale amount.</li> </ol>                                                                                                    | <ol> <li>Input Sale Amount and press OK</li> <li>Swipe OR Manually Enter card #</li> <li>Press OK to confirm Sale amount.</li> </ol>                                                                                                    | <ol> <li>Tap word "Credit" then Tap "Debit" for "Debit/Sale<br/>Enter Amount"</li> <li>Input Sale Amount and press OK</li> <li>Insert Chip Card</li> <li>When prompted tap "Yes"</li> <li>Input PIN # on PIN Pad and press OK</li> <li>Press OK to confirm Sale amount.</li> </ol>                                                                                                    |
| Void Transaction                                                                                                    | Return Transaction                                                                                                    | Settle the Open Batch                                                                                                    |
| <ol> <li>Tap the word Sale then Tap the word VOID for<br/>Credit/Void Enter Amount</li> <li>Input VOID Amount and press OK</li> <li>If prompted input Manager Password (1234)</li> <li>Insert Chip Card</li> <li>When prompted tap YES</li> <li>Receipts Print</li> </ol> | <ol> <li>Tap the word Sale then Tap the word RETURN for<br/>Credit/Return Enter Amount</li> <li>Input RETURN Amount and press OK</li> <li>If prompted input Manager Password (1234)</li> <li>Insert Chip Card</li> <li>When prompted tap YES</li> <li>Receipts Print</li> </ol>                             | <ol> <li>From the idle prompt tap the Favorites Icon on the display:</li> <li>Tap CORE SETTLE DAILY BATCH</li> <li>If prompted input Manager Password (1234)         <ul> <li>Terminal communicates with Host</li> <li>Settle Report Prints</li> </ul> </li> </ol>                                                                                                    |
| Printing Last Receipt                                                                                                    | Powering the Terminal On/Of                                                                                                    | Terminal/File Update                                                                                                    |
| <ol> <li>From the Idle Prompt screen press OK</li> <li>Tap REPORTS</li> <li>Tap Desired Report Type</li> <li>Input Password (1234) and press OK         <ul> <li>Report Prints</li> </ul> </li> </ol>                                                                     | <ul> <li>For Z9 (Wireless)</li> <li>1. From the Idle Prompt press the Green Key</li> <li>2. Tap Power Off</li> <li>To Power Cycle Z6 and Z11</li> <li>1. From the Idle Prompt press the Green Key</li> <li>2. Press and Hold the Power Key on the Keypad, release once terminal begins to reboot</li> </ul> | <ol> <li>Close and Settle any open Batches</li> <li>From the Idle Prompt, press the Green OK key</li> <li>Input Password (1234) and press OK</li> <li>Tap Utility and press OK</li> <li>Tap Software Download</li> <li>Tap Connect</li> <li>Tap your connection type</li> <li>Tap PARTIAL</li> <li>Press OK (TPN will show here, do not change)         <ul> <li>Accept Updates</li> <li>Machine will complete download and restart</li> </ul> </li> </ol> |

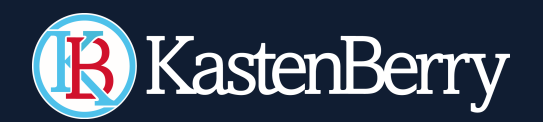